Vejledning til Workzone

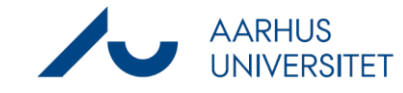

## Find sag/dokument/kontakt i historisk database via henvisning

Denne vejledning beskriver, hvordan du finder en sag/dokument/kontakt i Workzone 2016-2022 på baggrund af henvisning i Workzone under Oplysningsfanen.

Sags-/dokument-/kontakthenvisninger forsvinder, hvis en sag/dokument/kontakt til Workzone mens den anden forbliver i den historiske database Workzone 2016-2022. Under fanen Oplysninger vil der dog være en henvisning til den tidligere sag/dokument/kontakt.

| Fase                            | Forklaring                                                                                                    | Navigation                                                                                                |
|---------------------------------|----------------------------------------------------------------------------------------------------|----------------------------------------------------------------------------------------------------|
| Åbn<br>sag/dokument/<br>kontakt | Åbn sag, dokument eller kontakt i Workzone<br><u>https://workzone.uni.au.dk/app/client/</u><br>Klik på fanen Oplysninger.<br>Tip: Hvis Oplysningsfanen står med blåt skrift, er der<br>en eller flere informationer under fanen.                                                                                                    | Oplysninger                                                                                               |
| Kopier relevant<br>information  | Under <b>Oplysninger</b> findes henvisninger til<br>sager/dokumenter/kontakter, hvis disse <b>ikke</b> er<br>kommet med over i den nye periode.<br>Henvisningerne fremgår på følgende måde:<br>Gammel sagshenvisning = sagens id<br>Gammel dokumenthenvisning = dokumentnr.<br>Gammel kontakthenvisning = kontaktens id<br>Kopier f.eks. sagens id | Oplysninger    Oplysningstype   Gammel dokumenthenvisning   Gammel sagshenvisning   Gammel sagshenvisning |
| Åbn Workzone<br>2016-2022       | Åbn den historiske database Workzone 2016-2022<br>via:<br><u>https://workzonehist-2016-</u><br><u>2022.uni.au.dk/app/client/</u>                                                                                                    |                                                                                                    |
| Søg på sag eller<br>kontakt     | Vælg <b>Ny søgning -&gt; sag</b> eller <b>kontakt</b><br>Indsæt sagens/kontaktens id-nummer i feltet "id"<br>Tryk <b>Søg</b> og åbn sag/kontakt                                                                                                    | ld                                                                                                    |
| Søg på dokument                 | Vælg Ny søgning -> dokument<br>Indsæt dokumentets nummer i feltet "dokumentnr"                                                                                                    | Dokumentnummer                                                                                            |

Vejledning til Workzone

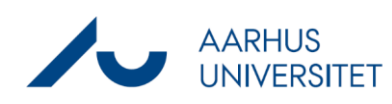

## Find sag/dokument/kontakt i historisk database via henvisning

Tryk **Søg** og åbn dokument